# Conecte el teléfono IP 8861 de Cisco a una red inalámbrica

## Objetivo

El teléfono Cisco Internet Protocol (IP) 8861 está equipado con una función inalámbrica que permite al usuario permanecer conectado en cualquier lugar cercano a la red. El 8861 le ofrece la opción de conectarse a redes inalámbricas visibles o ocultas. Una ventaja de tener una red oculta es que reduce las posibilidades de que los usuarios la encuentren y de que intenten conectarse a la red.

El objetivo de este documento es mostrarle cómo conectarse a una red de área local inalámbrica en un teléfono IP 8861 de Cisco.

Nota: Para utilizar el teléfono en una red Wi-Fi, debe utilizar un adaptador de corriente para encender el teléfono.

## **Dispositivos aplicables**

• CP-8861

### Versión del software

• 11.0

#### Conexión a una red inalámbrica

Conexión a una red de difusión

Paso 1. Si el teléfono está cableado, desenchufe el cable Ethernet y enchufe el adaptador de corriente.

Paso 2. En el teléfono IP de Cisco, pulse el botón de engranaje para acceder al menú Information and settings (Información y configuración).

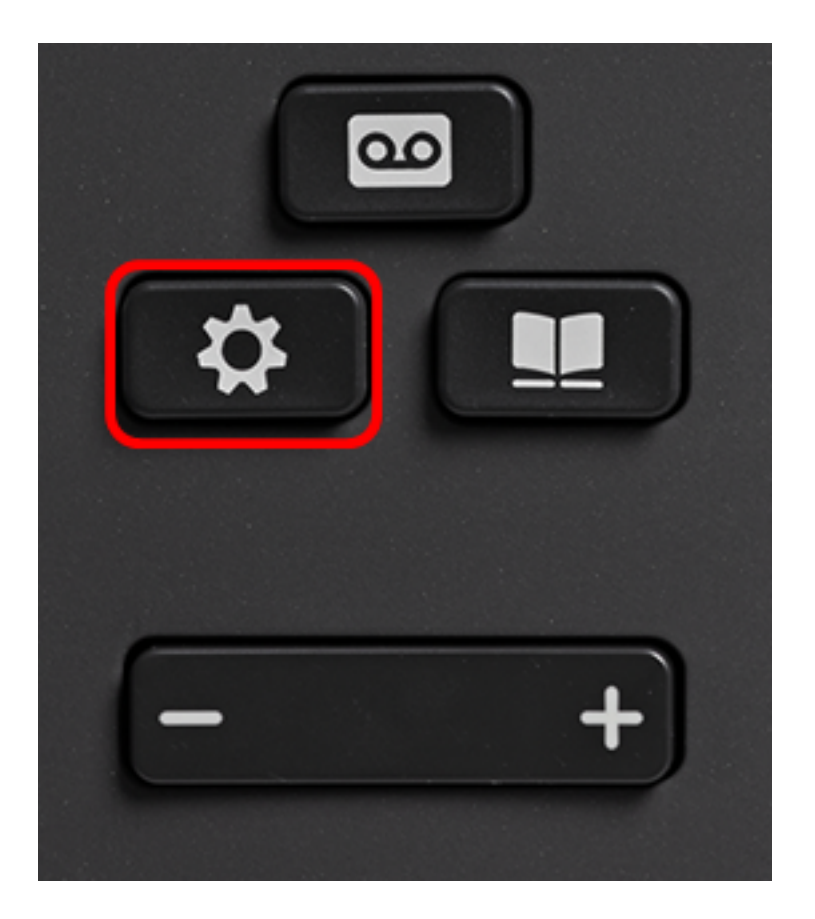

Paso 3. En el menú Information and settings (Información y configuración), vaya a Network

Configuration (Configuración de red) utilizando el botón de navegación circular pulse **Select**.

|   | Information and settings |    |
|---|--------------------------|----|
| 1 | Recents                  | C  |
| 2 | Speed dials              | ₹( |
| 3 | User preferences         | T, |
| 4 | Bluetooth                | *  |
| 5 | Network configuration    | ~  |
|   | Select                   |    |

Paso 4. En el menú Network configuration (Configuración de red), navegue hasta Wi-Fi configuration (Configuración Wi-Fi) y presione **Select**.

| Network configuration  |                    |  |  |
|------------------------|--------------------|--|--|
| Ethernet configuration |                    |  |  |
| Wi-Fi configuration    | Cisco-Wireless     |  |  |
| IPv4 address settings  |                    |  |  |
| Web server             | On                 |  |  |
| DHCP option to use     | 66,160,159,150,60, |  |  |
| Select                 |                    |  |  |

El teléfono lleva a cabo un proceso de análisis inalámbrico para buscar redes en el área.

| Wireless scan in progress |        |
|---------------------------|--------|
|                           | Cancel |

Paso 5. Elija el identificador del conjunto de servicios (SSID) aplicable de la red. Pulse la tecla de navegación central para seleccionar. Si desea conectarse a una red SSID oculta, vaya a la sección <u>Conexión a una red oculta</u>.

Nota: En este ejemplo, el SSID elegido es Cisco-Wireless-5GHz.

|   | Connect to Wi-Fi             |                        |
|---|------------------------------|------------------------|
|   | Cisco-Wireless-5GHz<br>PSK   | <ul><li>√ ĝ;</li></ul> |
| 2 | rick<br>PSK                  | (i)                    |
| 3 | DiscoGuest<br>PSK            | <b></b>                |
| 4 | \x00\x00\x00\x00\x00<br>PSK  | <u></u>                |
| 5 | RV134_2.4G<br><sub>PSK</sub> | <b></b>                |
|   | Scan                         | Other                  |

Paso 6. (Opcional) En el menú Configuración del SSID, que en este caso es Cisco-Wireless-5Ghz, elija el modo en el que la red utiliza para cifrar contraseñas y autenticar clientes. **Nota:** En este ejemplo, se elige PSK y sólo porque es la única opción disponible en la red elegida.

|        | Cisco-W    | /ireless-5GHz   |
|--------|------------|-----------------|
| Sec    | urity mode | PSK <b>&gt;</b> |
| Pass   | sphrase    |                 |
| 802    | .11 mode   | Auto>           |
|        |            |                 |
|        |            |                 |
| Cancel | Connect    |                 |

Paso 7. Introduzca la frase de paso o la contraseña de la red elegida en el campo *Passphrase (Frase de paso)*.

| Cisco-Wireless-5GHz |         |      |        |     |
|---------------------|---------|------|--------|-----|
| Security            | / mode  |      | PSK>   |     |
| Passph              | rase    | **** |        |     |
| 802.11              | mode    |      | Auto > |     |
|                     |         |      |        |     |
|                     |         |      |        |     |
| Cancel              | Connect | ≤    |        |     |
|                     |         |      |        | á a |

Paso 8. (Opcional) Elija un modo 802.11 pulsando el botón de navegación. Las opciones son:

- Automático: el teléfono IP escaneará los canales de 2,4 GHz y 5 GHz e intentará asociarse al punto de acceso con la señal más potente.
- 2,4 GHz: el teléfono IP sólo escaneará para los canales de 2,4 GHz y mostrará los canales de 2,4 GHz después de asociarse.
- 5 GHz: el teléfono IP sólo escaneará para canales de 5 GHz y mostrará canales de 5 GHz.

Nota: En este ejemplo, se elige 5 Ghz.

| Cisco-Wireless-5GHz |          |     |         |
|---------------------|----------|-----|---------|
| Secur               | ity mode |     | PSK>    |
| Passp               | hrase    | *** |         |
| 802.1               | 1 mode   |     | 5 GHz > |
|                     |          |     |         |
|                     |          |     |         |
| Cancel              | Connect  | ×   |         |

| Paso 9 | . Pulse | Connect. |
|--------|---------|----------|
|--------|---------|----------|

| Cisco-Wireless-5GHz |         |      |        |  |
|---------------------|---------|------|--------|--|
| Security            | mode    |      | PSK>   |  |
| Passphra            | ase     | **** |        |  |
| 802.11 r            | node    |      | 5 GHz> |  |
|                     |         |      |        |  |
|                     |         |      |        |  |
| Cancel              | Connect | ×    |        |  |

Paso 10. Aparecerá un mensaje para informarle de que se ha conectado correctamente a la red inalámbrica. Pulse Aceptar para volver al menú Configuración de red.

**Nota:** Si el teléfono estaba conectado previamente a una red inalámbrica, se desasociará del SSID y el teléfono se reiniciará.

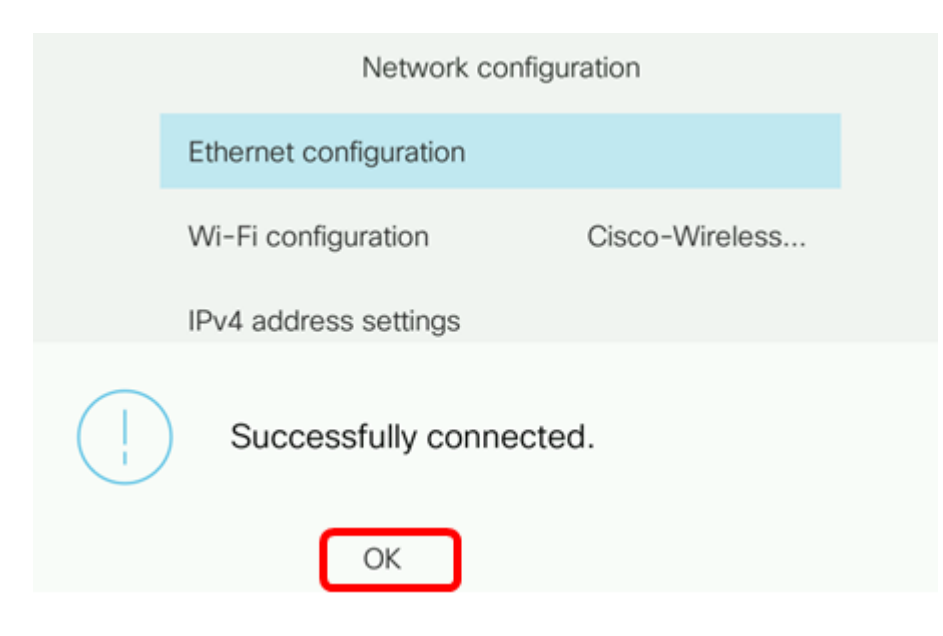

#### Conexión a una red oculta

Paso 1. En el menú Connect to Wi-Fi, elija Other para conectarse a una red SSID oculta.

|   | Connect to Wi-Fi              |                       |
|---|-------------------------------|-----------------------|
|   | Cisco-Wireless-5GHz<br>PSK    | <ul><li>✓ 🤶</li></ul> |
| : | 2 rick<br>PSK                 | (î:                   |
| : | BiscoGuest<br>PSK             | <u></u>               |
| 4 | t \x00\x00\x00\x00\x00<br>PSK | <u></u>               |
| 5 | 5 RV134_2.4G<br>PSK           | <u></u>               |
|   | Scan                          | Other                 |

Paso 2. Elija el modo de seguridad adecuado de la red SSID. Aparece una lista de modos de seguridad. A continuación se muestra una lista de los modos de seguridad disponibles admitidos y los tipos de cifrado y administración de claves que se pueden utilizar para cada modo.

- EAP-FAST: protocolo de autenticación ampliable-autenticación flexible mediante tunelación segura (EAP-FAST) es un marco de autenticación en lugar de un mecanismo de autenticación específico. Deberá introducir una ID de usuario y una contraseña.
- PEAP-GTC: la tarjeta de testigo genérica de protocolo de autenticación extensible protegido (PEAP-GTC) es un método propietario de Cisco como sustituto de PEAP-MSCHAPv2. Deberá introducir una ID de usuario y una contraseña.
- PEAP-MSCHAPv2: protocolo de autenticación extensible protegido-protocolo de autenticación por desafío mutuo de Microsoft versión 2 (PEAP-MSCHAPv2) es un protocolo que encapsula el EAP dentro de un túnel de seguridad de capa de transporte (TLS) cifrado. Deberá introducir una ID de usuario y una contraseña.
- WEP: el modo de seguridad de privacidad equivalente a conexión con cables requiere que se introduzca la clave WEP estática (contraseña). Esta opción es la menos segura.
- PSK: se debe configurar la clave precompartida. Introduzca una contraseña con formato

hexadecimal.

• Ninguno: seleccione este modo de seguridad si la red no dispone de medidas de seguridad aplicadas.

Nota: En este ejemplo, se elige PSK.

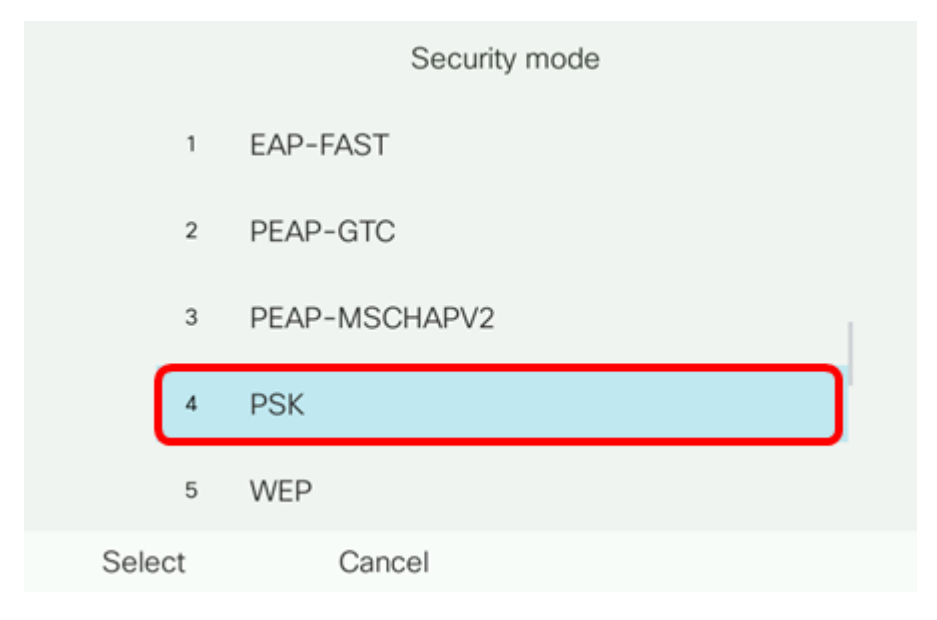

#### Paso 3. Pulse Seleccionar.

| Security mode |     |               |  |  |
|---------------|-----|---------------|--|--|
|               | 1   | EAP-FAST      |  |  |
|               | 2   | PEAP-GTC      |  |  |
|               | 3   | PEAP-MSCHAPV2 |  |  |
|               | 4   | PSK           |  |  |
|               | 5   | WEP           |  |  |
| Sele          | ect | Cancel        |  |  |

Paso 4. Introduzca el nombre de la red SSID en el campo Network name (SSID).

Nota: En este ejemplo, se utiliza Morty.

|        | C               | Other |        |
|--------|-----------------|-------|--------|
| Secu   | rity mode       |       | PSK>   |
| Netw   | ork name (SSID) | Morty |        |
| Pass   | phrase          |       |        |
| 802.   | 11 mode         |       | Auto > |
|        |                 |       |        |
| Cancel | Connect         | ×     |        |

Paso 5. Introduzca la frase de paso o la contraseña de la red elegida en el campo *Passphrase (Frase de paso)*.

| Other  |                 |       |        |  |  |
|--------|-----------------|-------|--------|--|--|
| Secur  | ity mode        |       | PSK>   |  |  |
| Netwo  | ork name (SSID) | Morty |        |  |  |
| Passp  | bhrase          | ****  |        |  |  |
| 802.1  | 1 mode          |       | Auto > |  |  |
|        |                 |       |        |  |  |
| Cancel | Connect         | ×     |        |  |  |
|        |                 |       |        |  |  |

Paso 6. (Opcional) Elija un modo 802.11 pulsando el botón de navegación. Las opciones son:

- Automático: el teléfono IP escaneará los canales de 2,4 GHz y 5 GHz e intentará asociarse al punto de acceso con la señal más potente.
- 2,4 GHz: el teléfono IP sólo escaneará para los canales de 2,4 GHz y mostrará los canales de 2,4 GHz después de asociarse.
- 5 GHz: el teléfono IP sólo escaneará para canales de 5 GHz y mostrará canales de 5 GHz.

Nota: En este ejemplo, se utiliza Auto.

|             | Other               |   |        |  |  |
|-------------|---------------------|---|--------|--|--|
| Secur       | ity mode            |   | PSK>   |  |  |
| Netwo       | Network name (SSID) |   |        |  |  |
| Passp       | Passphrase          |   |        |  |  |
| 802.11 mode |                     |   | Auto > |  |  |
|             |                     |   |        |  |  |
| Cancel      | Connect             | × |        |  |  |

| Paso | 7. | Pulse | Connect. |
|------|----|-------|----------|
|------|----|-------|----------|

| Other               |        |  |  |  |  |
|---------------------|--------|--|--|--|--|
| Security mode       | PSK>   |  |  |  |  |
| Network name (SSID) | Norty  |  |  |  |  |
| Passphrase *        | ****   |  |  |  |  |
| 802.11 mode         | Auto > |  |  |  |  |
|                     |        |  |  |  |  |
| Cancel Connect      |        |  |  |  |  |

Paso 8. Aparecerá un mensaje para informarle de que se ha conectado correctamente a la red inalámbrica. Pulse Aceptar para volver al menú Configuración de red.

**Nota:** Si el teléfono estaba conectado previamente a una red inalámbrica, se desasociará del SSID y el teléfono se inicializará y se reiniciará.

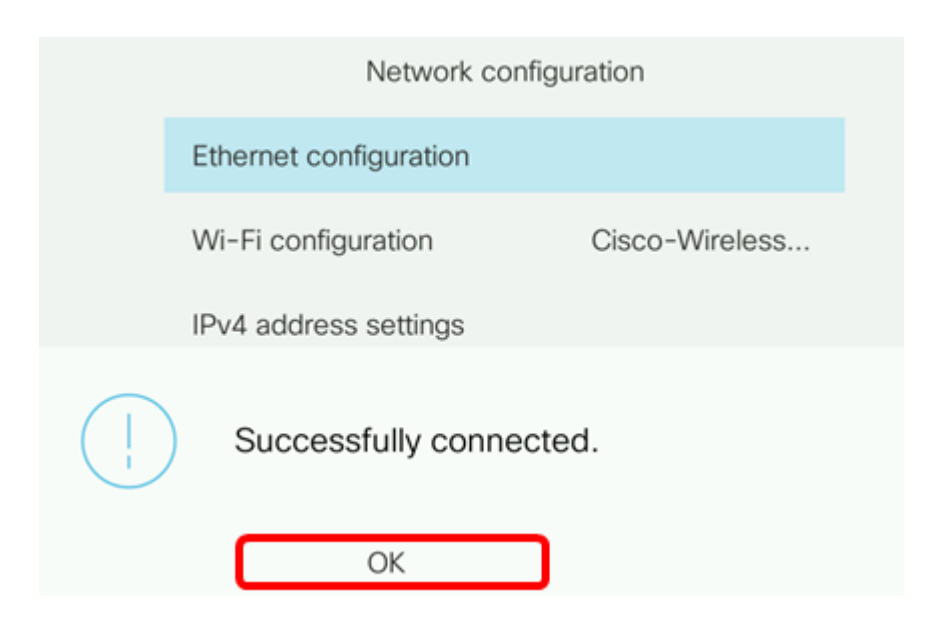